## HƯỚNG DẪN CẬP NHẬT LẠI THÔNG TIN KHI HỒ SƠ KHÔNG HỢP LỆ

Nếu cha mẹ học sinh (CMHS) nhận được email phản hồi thông báo hồ sơ chưa hợp lệ từ Ban tuyển sinh như hình dưới:

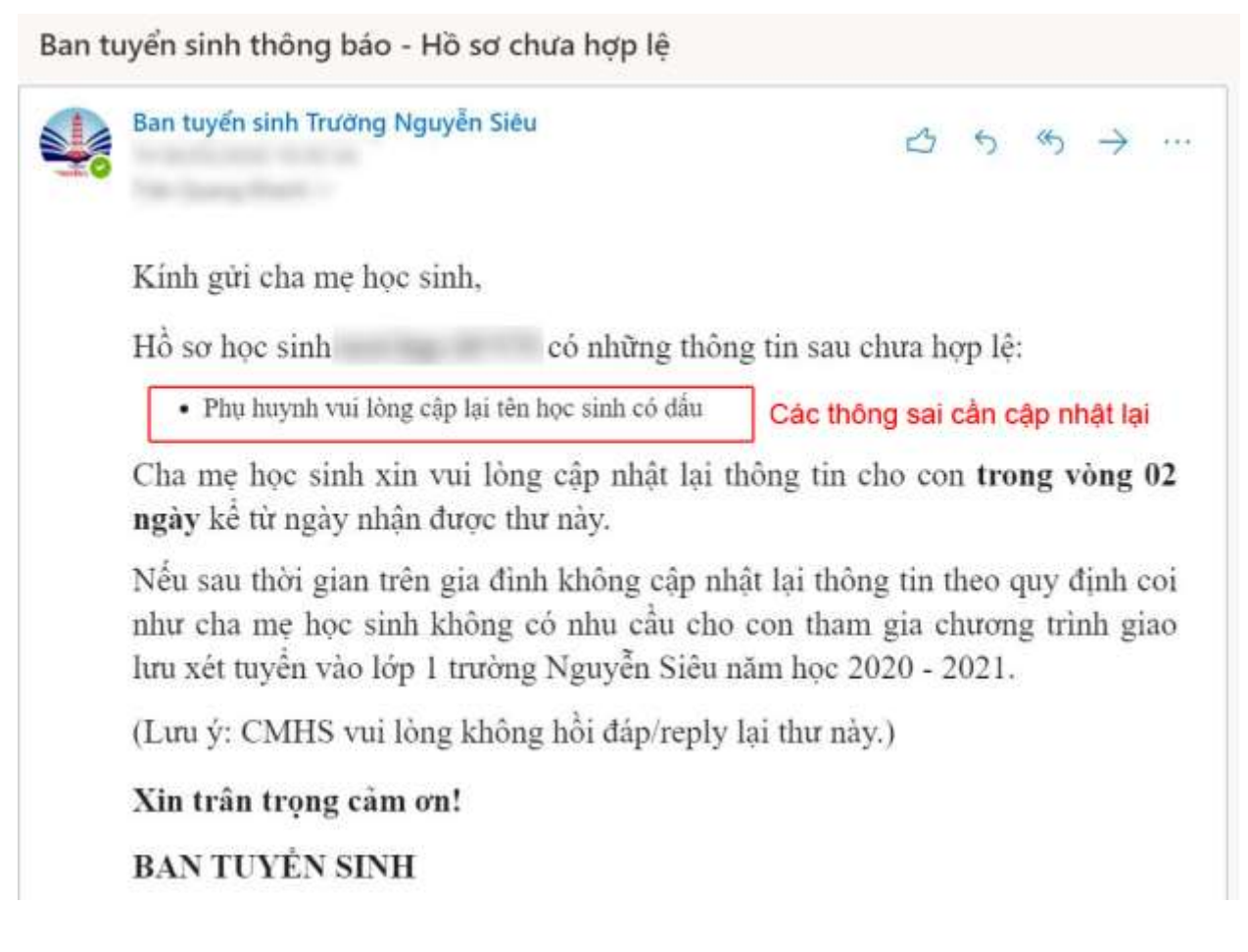

Cha mẹ học sinh (CMHS) truy cập vào trang thông tin điện tử của Trường Nguyễn Siêu theo đường dẫn <u>www.nguyensieu.edu.vn</u>

Click vào mục Đăng ký tuyển sinh trong menu TUYỂN SINH như hình ảnh dưới

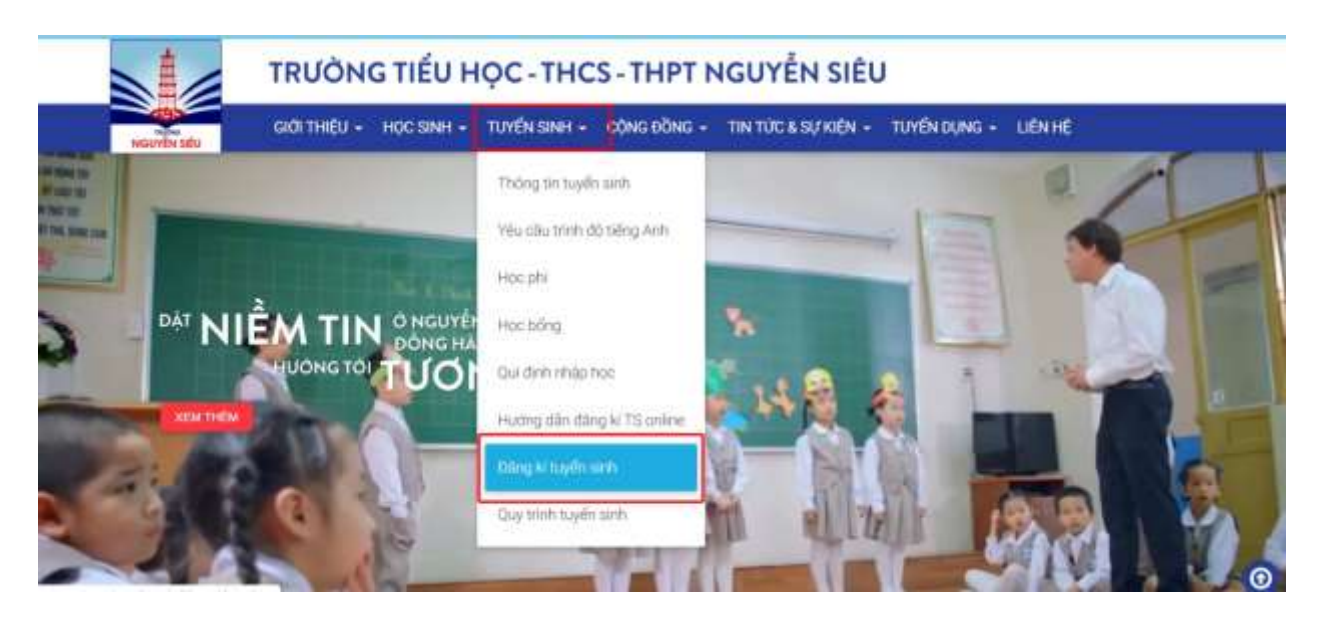

| TRƯỜNG TIỂU HỌC - THCS - THPT NGUYỄN SI |                |                        |              |                                      |                   |
|-----------------------------------------|----------------|------------------------|--------------|--------------------------------------|-------------------|
| TRYONG<br>NGUYÊN SIÊU                   | giới thiệu 🚽 🛛 | Học SINH 🗕             | TUYẾN SINH 🗸 | CỘNG ĐỒNG 🗸                          | TIN TỨC & SỰ KIỆN |
| Địa chỉ Email:                          |                |                        |              |                                      |                   |
| Nhập địa chỉ Email                      |                | BẠN CHƯA CÓ TÀI KHOẢN? |              |                                      |                   |
| Mật khẩu:                               |                |                        | ĐĂĐ          | Xin vui lòng nhấi<br>IG KÝ TÀI KHOẢN | I MỚI             |
| Nhập mật khẩu                           |                |                        |              |                                      |                   |
| 🗌 Ghi nhớ. Quên                         | mật khấu?      |                        |              |                                      |                   |
|                                         | ĐĂNG NHẬP      |                        |              |                                      |                   |
|                                         |                |                        |              |                                      |                   |

CMHS đăng nhập bằng tài khoản email và mật khẩu mà mình đã sử dụng để đăng ký hồ sơ tuyển sinh trước đó.

| Xem Hồ Sơ<br>Nhấn vào nút | Số Hồ Sơ<br>xem | Họ Tên  | Tình Trạng                     |
|---------------------------|-----------------|---------|--------------------------------|
| Xem                       | Chưa cấp mã     |         | Sai Thông Tin                  |
| 🛍 Xóa                     |                 | Trạng t | hái hồ sơ đang là Sai Thông Ti |
|                           |                 |         |                                |
|                           |                 |         |                                |
|                           |                 |         |                                |
|                           |                 |         |                                |
|                           |                 |         |                                |

Hồ sơ đang ở trạng thái "Sai Thông Tin". Nhấn vào nút xem để xem thông tin hồ sơ

| 0                        | 2                              |                            |                          |
|--------------------------|--------------------------------|----------------------------|--------------------------|
| Thông tin đăng ký        | Phán hồi của ban<br>tuyến sinh | Thanh toán phí dự<br>tuyến | Kết quả tuyến sinh       |
|                          | Thông báo của                  | ı ban tuyển sinh           |                          |
| Cảm ơn phụ huynh đã gi   | ởi đến ban tuyển sinh thô      | ng tin của học sinh        |                          |
| Ban tuyến sinh xin thông | l báo hồ sơ học sinh           | có những thôi              | ng tin sau cần cập nhật: |
| Tên học sinh: Phụ hu     | nh vui lòng cập lại tên h      | ọc sinh có dấu             |                          |
| Xin trân trọng cảm ơn!   | Các thông tin sai cả           | ần cập nhật                | Nhấn vào nút về hồ s     |
|                          |                                |                            | VÊ HÔ SƠ                 |
|                          |                                |                            |                          |

CMHS sẽ nhìn thấy danh sách thông tin sai cần cập nhật lại. Nhấn vào nút "Về hồ sơ" để đến màn hình chỉnh sửa thông tin hồ sơ.

| Thông tin đăng ký               | Phán hồi của ban<br>tuyển sinh        | Thanh toán phi dự<br>tuyển | Kết quả tuyến sini     |
|---------------------------------|---------------------------------------|----------------------------|------------------------|
|                                 | Họ tên (*) : Cập                      | nhật lại thông tin bị sai  | Giới tính (*) :        |
|                                 | Nguyễn Văn A                          |                            | Nam •                  |
| CHON ÂNH HỎ<br>SƠ               | Ngày sinh (*) :                       | Tháng (*) :                | Năm <mark>(*)</mark> : |
| Ảnh hồ sơ chụp<br>trong năm (*) | 1 •                                   | 1 •                        | 2014 *                 |
|                                 | Nơi sinh <mark>(*)</mark> :<br>Hà Nội | Ánh chụp<br>(Xem)          | o giấy khai sinh (*):  |
|                                 |                                       |                            |                        |
|                                 | Lop dang ky (*) :                     | Nam nộc (*):               |                        |

Chỉnh sửa lại các thông tin bị sai.

| Hộ khẩu thường trú (*):                | Chỗ ở hiện tại <mark>(*)</mark> :                    |
|----------------------------------------|------------------------------------------------------|
| Đang học tại trường <mark>(*)</mark> : | Anh/chị/em ruột đang học tại Nguyễn<br>Siêu(Nếu có): |
| Chứng nhận tiếng Anh (Nếu có):         | T <mark>h</mark> ành tích khác (Nếu có):             |
| Sức khỏe:                              | Cá tính:                                             |
| Năng khiếu:                            | Sở thích:                                            |
|                                        | Nhắn vào nút cập nhật thông tin                      |
|                                        | TIÉP THEO CẬP NHẬT THÔNG TIN                         |

Sau khi chỉnh sửa lại hết các thông tin sai, phụ huynh kéo chuột xuống dưới và nhấn vào nút "Cập nhật thông tin" để hoàn tất việc cập nhật hồ sơ